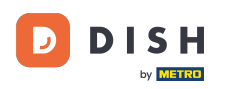

Sur le tableau de bord, appuyez sur l'icône du menu déroulant pour ouvrir le menu d'édition.

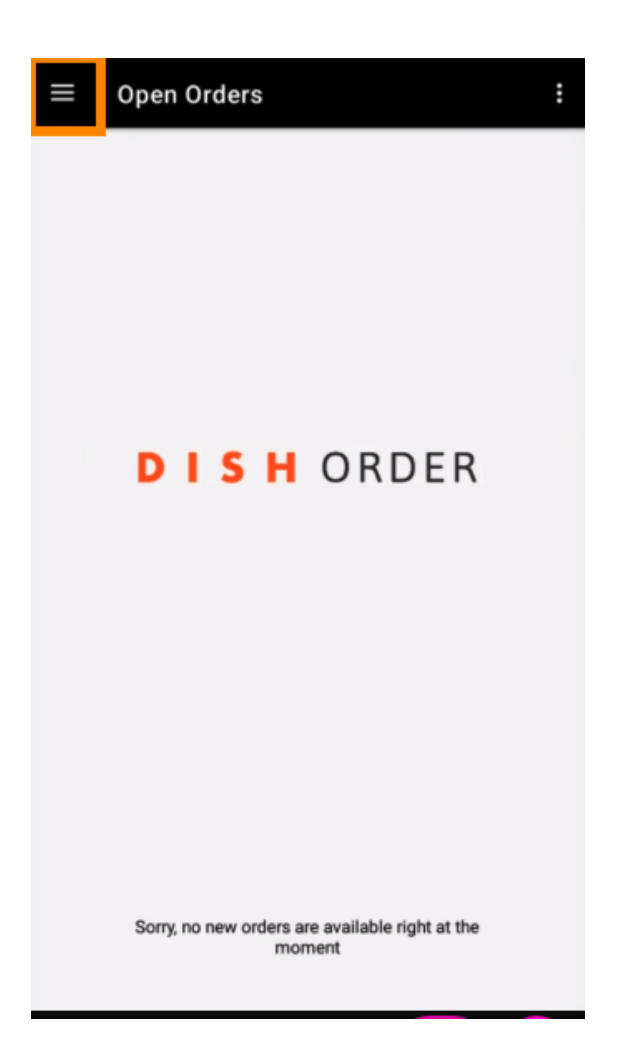

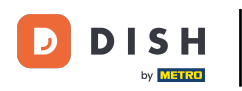

Le panneau d'administration s'affiche. Sélectionnez ensuite le compte.

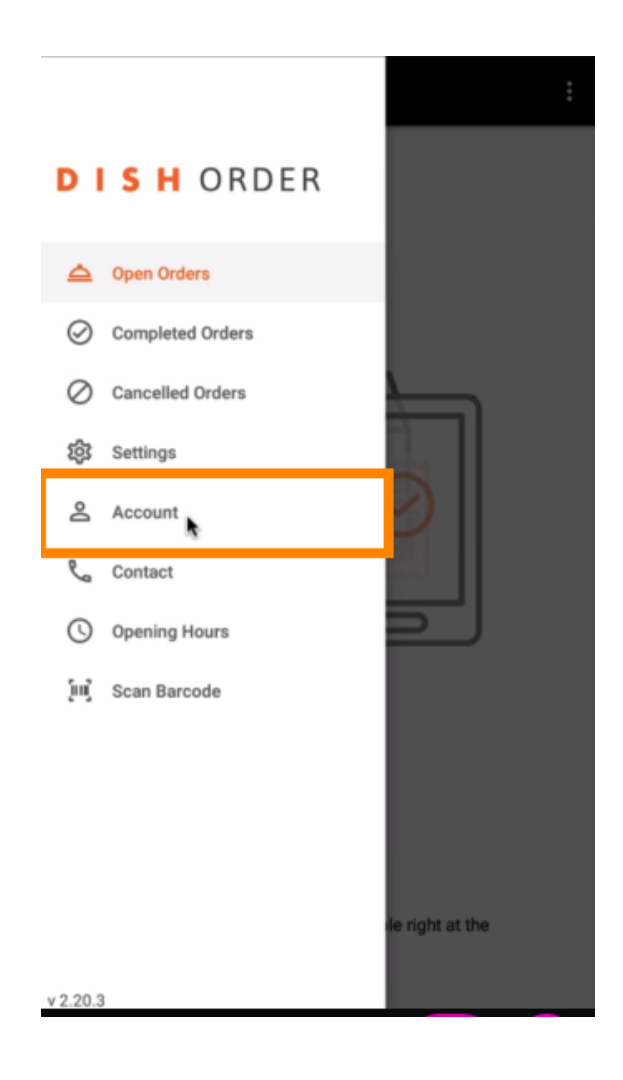

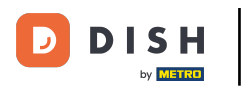

Cliquez ensuite sur les trois points dans le coin supérieur droit.

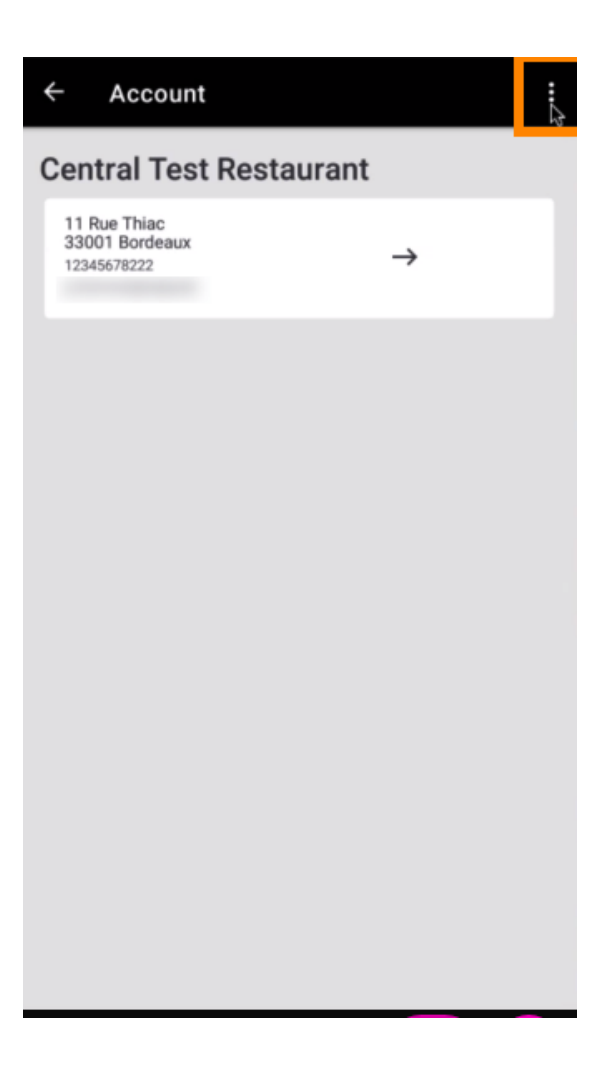

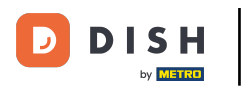

## Et sélectionnez Se déconnecter .

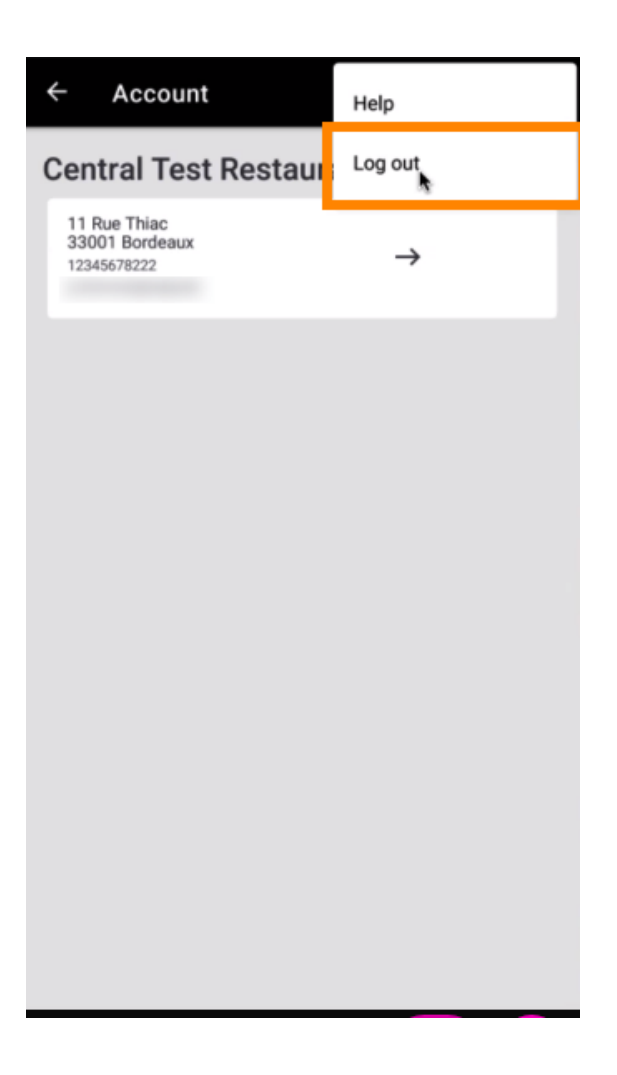

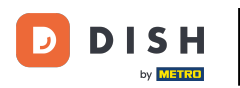

Cliquez à nouveau sur Déconnexion pour confirmer votre action.

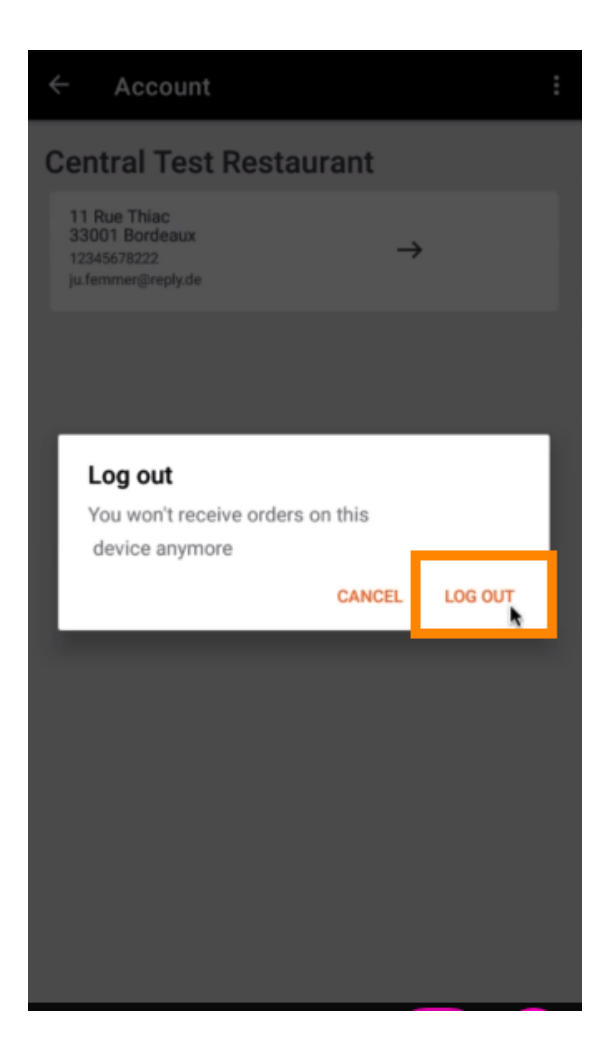

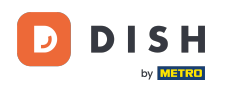

Vous serez redirigé vers la page de connexion. Vous pourrez alors vous reconnecter. Voilà, c'est tout. Vous avez terminé.

| DISHORDER    |                                                                              |           |
|--------------|------------------------------------------------------------------------------|-----------|
| Restaurant I | D                                                                            |           |
| Security Tok | en                                                                           |           |
|              | su                                                                           | вміт      |
| U            | se QR Code to pair device with Restauran                                     | t Website |
|              |                                                                              |           |
|              |                                                                              |           |
|              |                                                                              |           |
|              |                                                                              |           |
|              |                                                                              |           |
| Have you     | deleted the App Data? Contact your Syst<br>Administrator for further notice. | tem       |

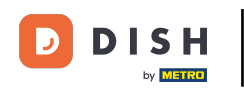

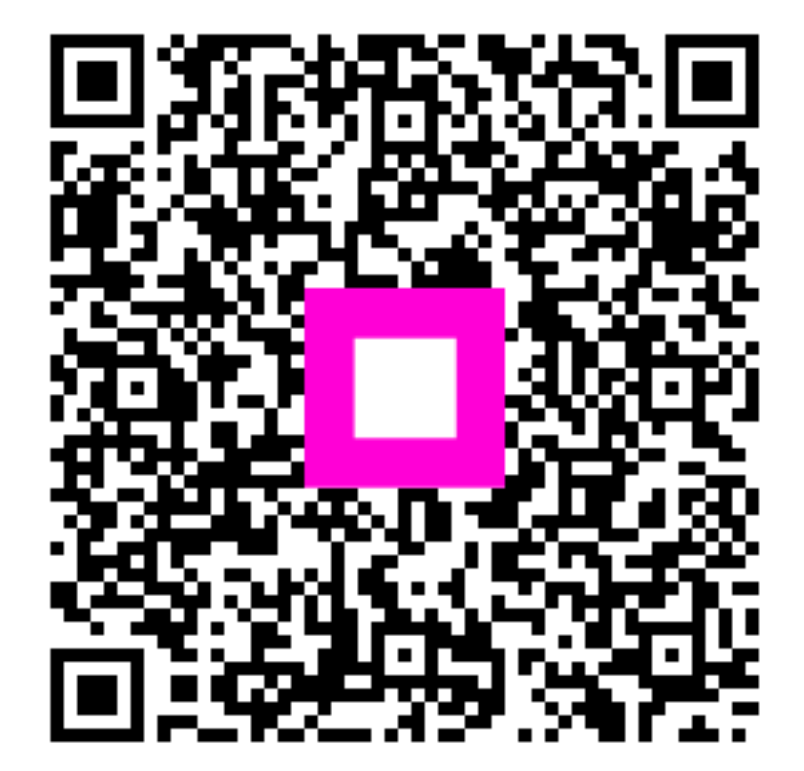

Scannez pour accéder au lecteur interactif